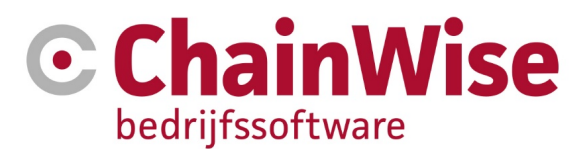

# Handleiding WBSO overzicht

Datum 17-01-2020

Versie 1

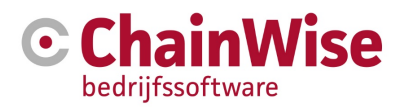

## Inhoudsopgave

| 1.  | KORT OVERZICHT WBSO         | 3 |
|-----|-----------------------------|---|
| 1.1 | Uren koppelen aan projecten | 4 |
| 1.2 | Uitdraaien van overzichten  | 5 |
| 2.  | SUPPORT EN CONTACTGEGEVENS  | 7 |

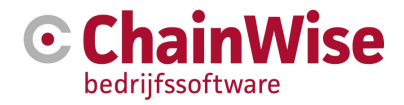

## 1. Kort overzicht WBSO

Voor de WBSO is per werknemer per maand een urenstaat met de gemaakte uren voor WBSO en ziekteverzuim erop nodig. Het WBSO overzicht maakt het makkelijk om voor een bepaalde periode dit uit te draaien.

Onder het menu item 'Beheer' kan je aangeven of medewerkers mee tellen voor de WBSO of dat zij worden uitgesloten voor de WBSO. Onder menu 'Beheer -> werknemers' selecteer de betreffende werknemer.

Op het tabblad werknemer kan je aangeven 'Telt mee bij WBSO' zie geel gearceerd.

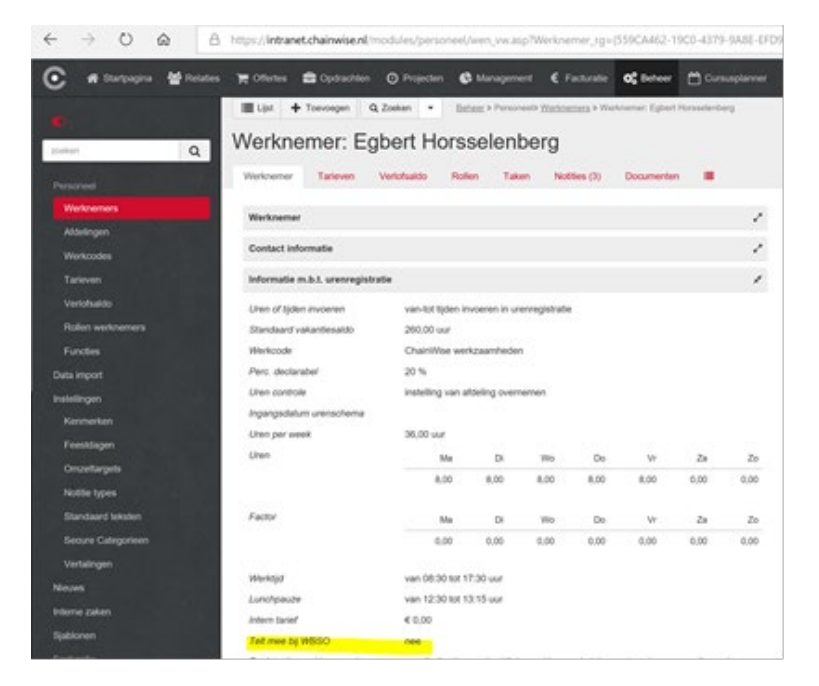

Tevens onder het menu 'Beheer-> werkcodes' een werkcode kiezen. Bij de werkcode kan je aangeven of deze mee moet tellen in de uren overzichten voor de WBSO. In onderstaand voorbeeld is voor de werkcode reistijd aangegeven dat deze uren niet mee mogen tellen voor de WBSO.

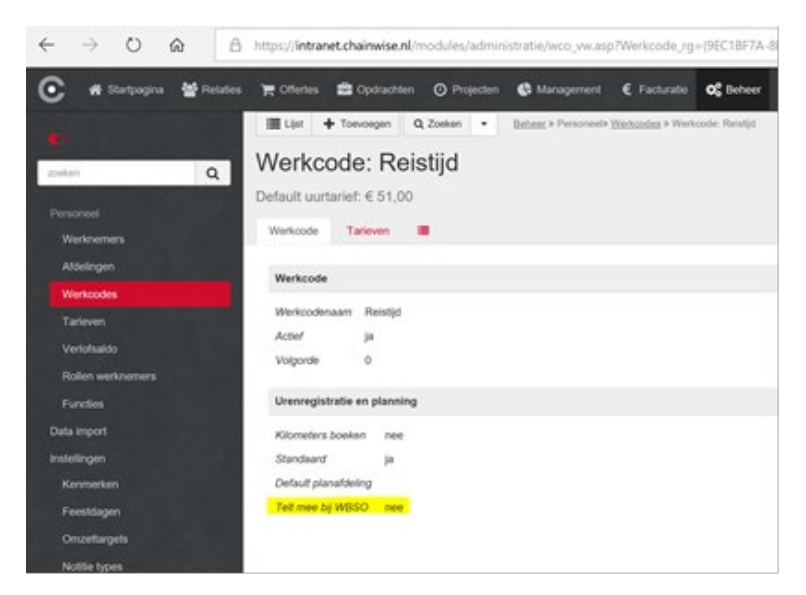

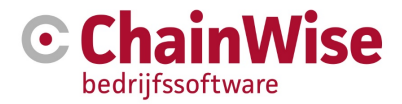

### 1.1 Uren koppelen aan projecten

Binnen ChainWise kan je projecten aanmaken die uitsluitend en alleen voor een WBSO project zijn bedoeld. Wanneer daar alle uren op worden geboekt kan je doorgaan naar de volgende alinea 'Uitdraaien van overzichten'.

Het komt echter ook voor dat WBSO en klantprojecten door elkaar lopen. WBSO uren worden in dat geval ook op een klantproject geboekt. Je kan dan ook in ChainWise onder het menu item

'Projecten -> Urenregistratie' filteren op project en daarbij aangeven 'Toon WBSO project koppelen kolom'. Zie schermafbeelding hieronder.

| 🔁 🖅 🕑 Urenregistratie 🛛 🗙               | • ChainWise > C         | hainWise bev         | Handleid          | ding ChainWise Cur        | Handleidin    |
|-----------------------------------------|-------------------------|----------------------|-------------------|---------------------------|---------------|
|                                         | s://intranet.chainwise. | <b>nl</b> /modules/u | enregistratie/u   | ren3_vw.asp               |               |
| 🕑 🖷 Startpagina 🔮 Relaties              | 🏋 Offertes 🔹 🕯          | pdrachten            | O Projecten       | 🚱 Management              | € Facturatie  |
| 0                                       | Lijst Uitgebreid a      | zoeken To            | evoegen P         | rojecten > Urenregistrati | le.           |
| zoeken Q                                | Urenregis               | tratie               |                   |                           |               |
| Projecten                               | Werknemer met BU        | maakt nie            | tuit              |                           | <u> </u>      |
| Categorieën<br>Urenregistratie          |                         | Dit is de Busir      | nessUnit van de v | werknemer die de uren l   | heeft geboekt |
| Verlof en ziekmelding                   | Werksemer               | maakt niet uit       | X                 |                           |               |
| Weekinvoer<br>Weekstaat                 | BoekDatum               | van                  | 7-1-2020          |                           |               |
| Weekstaat afdeling                      |                         | tot en met           | 14-1-2020         | =                         |               |
| Controle<br>Ontbrekende urenregistratie | Project met BU          | maakt nie            | t uit.            |                           | ×             |
| Uren per Project                        | Projectmanager          | Dit is de Busie      | nessUnit van het  | project waarop de uren    | zijn geboekt  |
| Uren per Klant<br>Totalen per project   | Werkcode                | maakt ole            |                   |                           |               |
| Te valideren urenboekingen              | Weergave                | unor factor          | ratio of ombook   | 00                        |               |
|                                         |                         | Toon Fac             | turatie gegevens  |                           |               |
|                                         |                         | toon WBS             | iO project koppi  | elen kolom                | ~             |
|                                         |                         |                      |                   |                           |               |

Het resultaat is nu dat je een overzicht van uren krijgt uit een bepaald project en deze kan je nu selecteren en koppelen aan een WBSO project. Op deze wijze blijven de uren staan op het originele project maar worden wel meegeteld bij de uitdraai van de WBSO projecten.

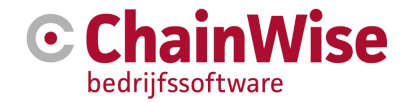

### 1.2 Uitdraaien van overzichten

In het eerste scherm geef je aan welke periode je wilt gaan uitdraaien:

| B 43 C WBSO overzicht X                    | ChainWise > ChainWise      | be 🧔 Handlei               | ding ChainWise Cur | 🤣 Handleide | ng ChainWise                       |
|--------------------------------------------|----------------------------|----------------------------|--------------------|-------------|------------------------------------|
| C # Startpagne 📽 Relation                  | 🗮 Offertes 💼 Opdrachter    | n 🔘 Projecten              | 🗘 Management       | € Facturate | O <sub>0</sub> <sup>0</sup> Dahear |
| ee V                                       | WBSO overzio               | sente WBSO oversich<br>cht |                    |             |                                    |
| Taken<br>Taaktypes                         | zoeken                     |                            |                    |             |                                    |
| Planning<br>Capaciteit                     | Project                    |                            |                    |             |                                    |
| Weekplanning                               | Periode van                | december                   | ¥                  |             |                                    |
| Dashboard                                  | Periode tot en met         | 2019<br>december           |                    |             |                                    |
| Projectmanagement<br>Unen overzicht        |                            | 2019                       | ~                  |             |                                    |
| Verlof overzicht<br>Verlof schema          | BusinessUnit van project   | ChainWise                  | Υ.                 |             |                                    |
| Projecten per werknemer                    | BusinessUnit van werknemer | ChainWise                  | Ŷ                  |             |                                    |
| Werknemers per project<br>Unen per Project |                            | Edene uten me Zoeken       | etallien           |             |                                    |
| WBSO oversicht                             |                            | _                          |                    |             |                                    |
| Jaaroverzicht                              |                            |                            |                    |             |                                    |
| Onzet                                      |                            |                            |                    |             |                                    |

Het volgende scherm toont een lijst van alle projecten met de status wel WBSO waarop in deze periode uren geboekt zijn.

Alleen de uren van WBSO en ziekteverzuim projecten komen in de overzichten terecht.

#### Let op!

Voor de default waardes bij de projecten in deze lijst is een kenmerk bij projecten gedefinieerd: Proj\_WBSO\_Cat (WBSO Categorie).

Als dit kenmerk er niet is, dan zal bij elk project standaard 'geen S&O project' bij de WBSO Categorie zijn geselecteerd.

Als dit kenmerk er wel is, dan is de default selectie van de WBSO categorie bepaald door de waarde van dit kenmerk bij het project.

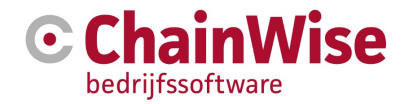

| 🖶 🖅 💽 WBSO overzicht                                                 | 🗙 💽 ChainWise > ChainWise ber 🧔 Handleiding ChainWise Cur 👩 Handleiding C                                                                                      | hainWise Alg 🛛 + 🗸                                 |
|----------------------------------------------------------------------|----------------------------------------------------------------------------------------------------|----------------------------------------------------|
| $\leftarrow$ $\rightarrow$ $\circlearrowright$ $\textcircled{a}$ htt | tps:// <b>intranet.chainwise.nl</b> /modules/urenregistratie/rep_uren_wbsolijst.asp?CurrentPageUur=1                                                           | &PageSizeUur=50&ActionUur=findHTML&Proj            |
| C 🛪 Startpagina 皆 Relaties                                           | ) ȚĦ Offertes 🚔 Opdrachten 🕐 Projecten 🛟 Management € Facturatie 🌣                                                                                             | 🖁 Beheer 🏾 💾 Cursusplanner 🂬 Helpdesk              |
| zoeken Q                                                             | Management » Projectmanagement» WBSO overzicht WBSO overzicht                                                                                                  |                                                    |
| Taken<br>Taaktypes<br>Planning<br>Capaciteit<br>Weekplanning         | Gezocht naar urenboekingen<br>met Project<br>on BookDatum<br>en Uren<br>en BusinessUnit van project<br>chaisWise<br>en BusinessUnit van werknemer<br>ChaisWise | oeken w                                            |
| Workflow<br>Dashboard<br>Projectmanagement<br>Uren overzicht         | WBSO Overzicht lijst<br>Let op: indien een urenboeking aan een wbso project gekoppeld is maar ook op een wbso proje<br>zou de urenboeking dubbel meetellen.    | ect geboekt is, dan telt de urenboeking alleen mee |
| Verlof overzicht                                                     | S&O projecten                                                                                                    |                                                    |
| Projecten per werknemer                                              | 190195 cw 2019-3 alive checker                                                                                                    | 31,50 Urenregistraties van project »               |
| Werknemers per project                                               | 190196 cw2019-2 procedure update chainwise                                                                                                    | 88,50 Urenregistraties van project »               |
| Uren per Project                                                     | 190197 cw 2019-1 communicatiemanagersettings                                                                                                    | 54,50 Urenregistraties van project »               |
| WBSO overzicht                                                       | 190199 cw2017-1 sjabloon generator                                                                                                    | 68,00 Urenregistraties van project »               |
| Contract uren                                                        | 191208 Kleine meerwerk opdrachten 2020 Instituut voor Veiligheid & Milieu BV (IVM)                                                                             | 13,50 Urenregistraties van project »               |
| Jaaroverzicht                                                        | Totaal deze periode                                                                                                    | 256,00                                             |

Hierin krijg je voor de als S&O aangemerkte projecten een overzichtslijst.

Bovenin een lijst met totalen per project voor de genoemde periode.

Daaronder een lijst met per maand per werknemer het totaal aan S&O uren. Daarbij een link om de bijbehorende urenstaat te openen.

Deze urenstaat voldoet aan de eisen van de belastingdienst voor de WBSO, dus allemaal een keertje printen en in een map doen.

| 6 0                      | WBSO overzicht 💿 WBSO               | overzicht werkne 🗙 💽       | ChainWise > (    | ChainWise b  | oer 🌀 Har        | idleiding C    | hainWise C        | ur 🌀 H             | andleidin    | g ChainV       | Vise Alg  | +            | $\sim$       |          |              |              |          |          |          |          | -        |        | × |
|--------------------------|-------------------------------------|----------------------------|------------------|--------------|------------------|----------------|-------------------|--------------------|--------------|----------------|-----------|--------------|--------------|----------|--------------|--------------|----------|----------|----------|----------|----------|--------|---|
| $\leftarrow \rightarrow$ | ට බ https://intranet.cha            | inwise.nl/modules/urenregi | istratie/rep_ure | en_wbso.asp  | ?Werknemei       | Ref_fit=(OD    | 0328FB6-B4        | 68-4FC2-A          | 089-67D9     | ADAEGCI        | ECJ8(Acti | onUur=       | findHT       | ML&M     | and_fit      | 128Ja        |          | ☆        | 7        | i=       | h        | B .    |   |
| Werknemer                |                                     |                            |                  |              |                  |                |                   |                    |              |                |           |              |              |          |              |              |          |          |          |          |          |        |   |
| BSN-nr                   |                                     |                            |                  |              |                  |                |                   |                    |              |                |           |              |              |          |              |              |          |          |          |          |          |        |   |
| Functie                  | Ontwikkelaar                        |                            |                  |              |                  |                |                   |                    |              |                |           |              |              |          |              |              |          |          |          |          |          |        |   |
| Maand                    | december                            |                            |                  |              |                  |                |                   |                    |              |                |           |              |              |          |              |              |          |          |          |          |          |        |   |
| Jaar                     | 2019                                |                            |                  |              |                  |                |                   |                    |              |                |           |              |              |          |              |              |          |          |          |          |          |        |   |
| ProjectNr                | Projectnaam                         | zo ma<br>1 2               | di wo<br>3 4     | do vr<br>5 6 | za zo m<br>7 8 9 | i di w<br>10 1 | vo do v<br>1 12 1 | vr za z<br>13 14 1 | o ma<br>5 16 | di wa<br>17 18 | do<br>19  | vr z<br>20 2 | a zo<br>1 22 | ma<br>23 | di w<br>24 2 | o do<br>5 26 | vr<br>27 | za<br>28 | zo<br>29 | ma<br>30 | di<br>31 | Totaal |   |
| 190196                   | cw2019-2 procedure update chainwise | 3,50                       | D                | 1,50 4,75    | 4,0              | 0 2,25         | 4,25 8,           | ,25                | 5,50         | 2,25 3,5       | 0 2,75    | 3,75         |              |          |              |              |          |          |          |          |          | 46,25  |   |
| Niet S&O w               | erkzaamheden                        | 4,50                       | J 7,75           | 5,50 3,00    | 4,0              | 0 6,00         | 3,75              |                    | 3,00         | 6,50 1,5       | 0 5,25    | 3,00         |              |          |              |              |          |          |          |          |          | 53,75  |   |
| Ziekte                   |                                     |                            |                  |              |                  |                |                   |                    |              |                |           |              |              |          |              |              |          |          |          |          |          | 0,00   |   |
| Verlof                   |                                     |                            | 8,00             | 1,00 0,25    |                  | 8,0            | 00                |                    |              | 3,0            | 0         |              |              | 8,00     | 3,00         |              | 8,00     |          | 8        | 3,00 E   | 3,00     | 60,25  |   |
| Feestdagen               |                                     |                            |                  |              |                  |                |                   |                    |              |                |           |              |              |          | 8,           | 0,8 00       | 0        |          |          |          |          | 16,00  |   |

In dit overzicht worden behalve de S&O uren (geboekt op S&O projecten) ook de uren voor ziekte (de projecten die als WBSO categorie 'ziekteverzuim' hebben gekregen), verlof (de projecten waarvoor verlofsaldi zijn aangemaakt) en feestdagen (uit feestdagen registratie in ChainWise) getoond.

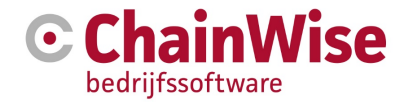

## 2. Support en contactgegevens

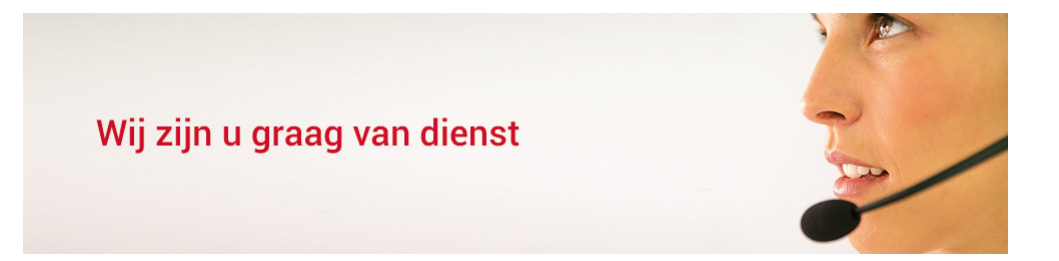

## Contactgegevens

## **Telefonisch contact**

Wij zijn op ma t/m vr van 8.30 tot 17.00 uur telefonisch te bereiken via: **074 24 90 430** 

#### Stuur ons een bericht

U kunt ons eenvoudig een bericht sturen. U ontvangt zo spoedig mogelijk een reactie van ons. info@chainwise.nl

## **Bezoek ChainWise**

Demmersweg 40 7556 BN Hengelo

U bent van harte welkom.